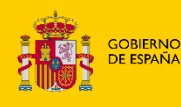

MINISTERIO DE LA PRESIDENCIA, JUSTICIA Y RELACIONES CON LAS CORTES

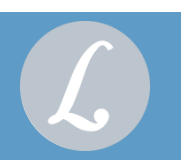

## ¡Bienvenido!

En la siguiente guía te mostramos cuáles son las novedades de la **versión 5.9 de LexNET** respecto al **formulario de monitorios**.

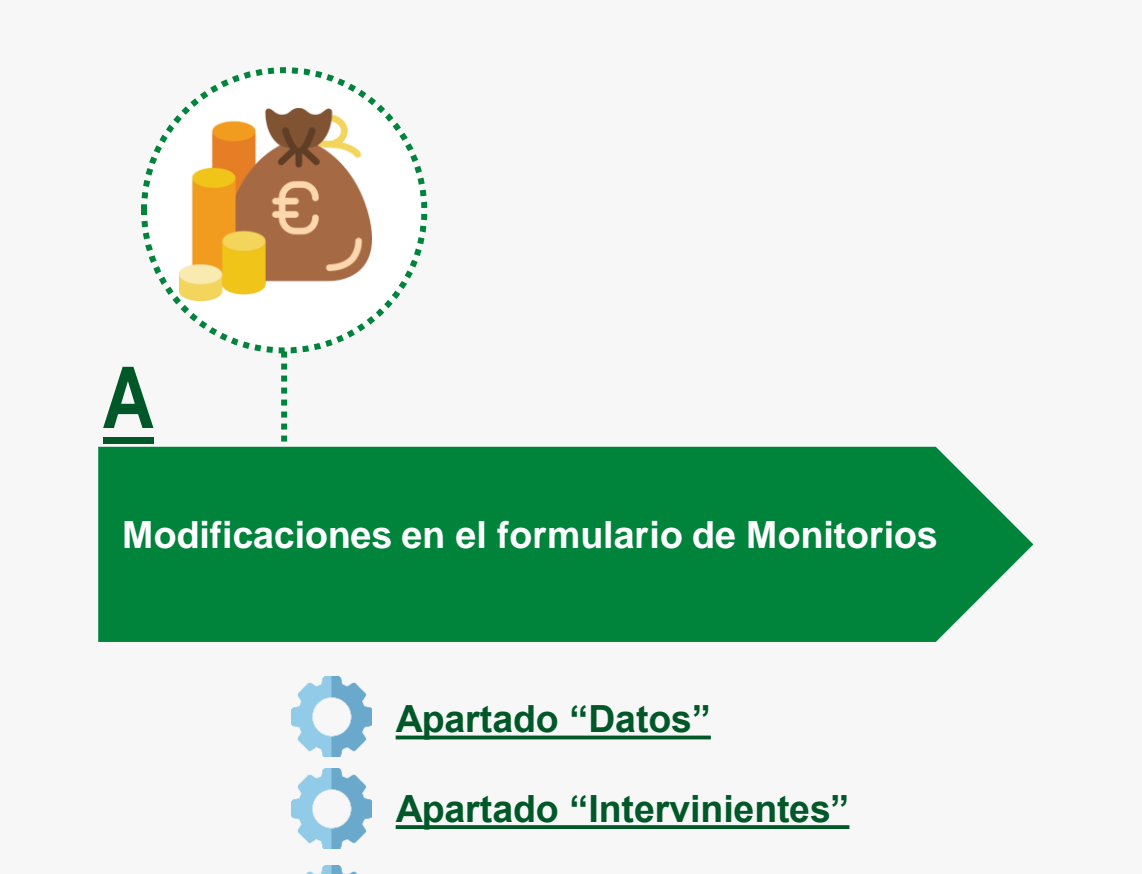

#### Generación automática del PDF principal

### ¡Veamos cada uno con detenimiento!

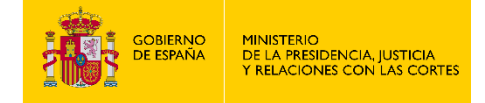

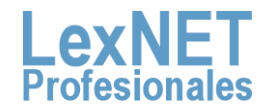

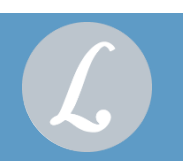

### Modificaciones en el formulario de Monitorios

### INTERFAZ WEB

Se realizan las siguientes modificaciones en el formulario de Monitorios:

#### 1.1 Apartado "Datos"

Se incluyen campos obligatorios (\*) y opcionales:

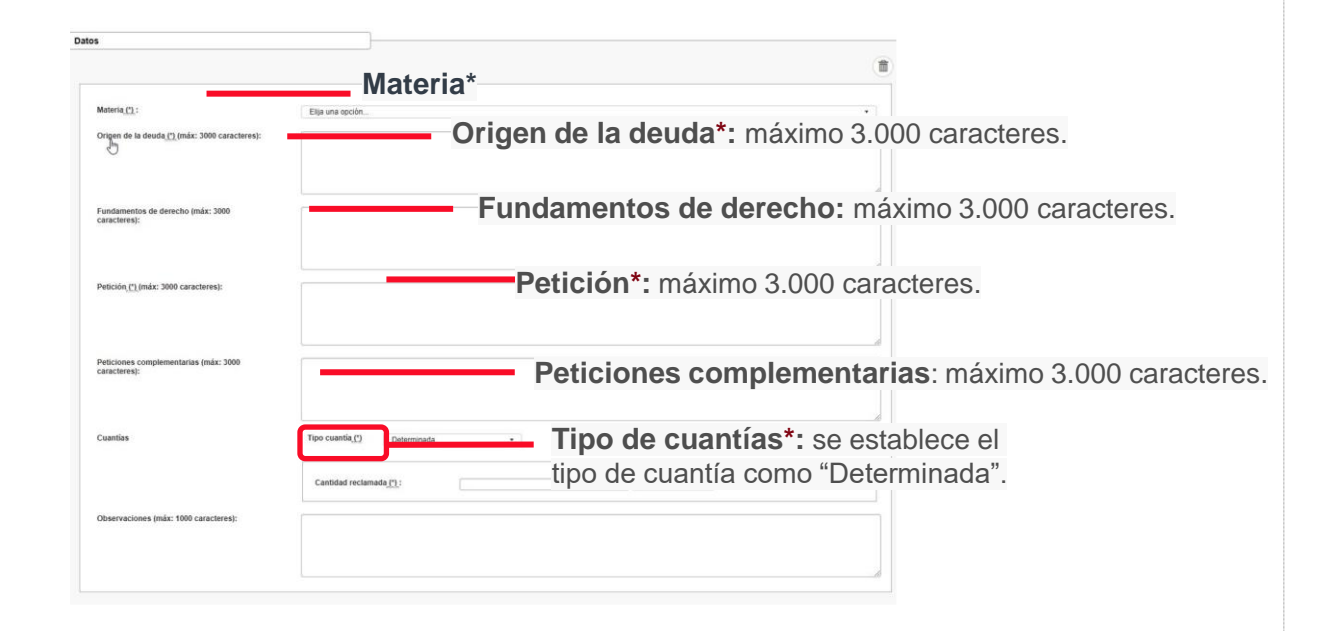

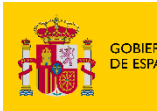

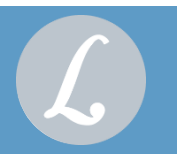

Modificaciones en el formulario de Monitorios

#### **1.2 Apartado "Intervinientes"**

1.2.1 Datos "Intervinientes"

Datos del Interviniente

Se incluyen dos nuevos campos, ambos optativos, "Teléfono" y "E-mail".

| Tipo de Persona ( <u>*</u> ):       | ● Persona Física 🗢 Persona Jurídica 🤇 | Entidad sin pers | onalidad jurídica            |                        |  |
|-------------------------------------|---------------------------------------|------------------|------------------------------|------------------------|--|
| Tipo Intervención <u>(*)</u> :      | Demandante [DTE]                      | •                |                              |                        |  |
| Tipo Identificación(*):             | Nº IDENTIFICACION FISCAL (NIF)        | •                | Número <u>(*)</u> :          | 04267140L              |  |
| Nombre( <u>(*)</u> :                | Demandante                            |                  | Primer apellido( <u>*</u> ): | Monitorio              |  |
| Segundo apellido:                   |                                       |                  | Sexo:                        | Elija una opción 🔹     |  |
| Teléfono:                           | 674121518                             |                  | E-mail:                      | denanderlegeruelas con |  |
| Añadir más información del          | interviniente                         |                  |                              |                        |  |
| (dd/mm/aaaa)Fecha de<br>Nacimiento: |                                       |                  | Lugar de Nacimiento:         |                        |  |
| País de Nacimiento:                 | Elija una opción                      | •                | Nacionalidad:                | Elija una opción 🔹     |  |
| Nombre Padre:                       |                                       |                  | Nombre Madre:                |                        |  |

#### 1.2.2 Datos "Dirección"

 KM: obligatorio si no se ha seleccionado "SN" o informado "Número".

✓ Información complementaria de la dirección: optativo.

| Dirección del Intervi      | niente O                                    |                          |
|----------------------------|---------------------------------------------|--------------------------|
|                            |                                             |                          |
| País:                      | ESPANA                                      |                          |
| Provincia <u>(*)</u> :     | Madrid •                                    |                          |
| Municipio( <u>*)</u> :     | Madrid                                      |                          |
| Tipo de Vía <u>(*)</u> :   | CARRETERA                                   |                          |
| Nombre de Vía <u>(*)</u> : | Carretera                                   | Código Postal (*): 28045 |
|                            | Dirección no catalogada 🛛 💭                 |                          |
|                            | S/N 🛛 Número: 💦 Km: 15 Bloque: 🦲            | Escalera: Piso: Letra:   |
|                            | Información Complementaria de la Dirección: |                          |

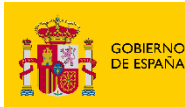

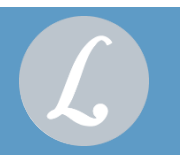

#### Modificaciones en el formulario de Monitorios

#### 1.2.3 Número de cuenta

- Se incluyen tres nuevos campos para informar el número de cuenta bancaria. Estos campos serán obligatorios en caso de que el interviniente sea DEMANDANTE:
  - ✓ Titular
  - ✓ NIF
  - ✓ Número de cuenta
- Aparece un selector para indicar si es un número de cuenta nacional (IBAN) o extranjero (SWIFT):
  - ✓ IBAN: se valida el formato de IBAN
  - SWIFT: se valida que sea alfanumérico de 40 caracteres máximo
- > También saldrá un **mensaje de aviso** indicando que se adjunte el certificado de titularidad de la cuenta como anexo.

| uenta bancaria                                                      | 0                                                                                         |                                                                                                    |
|---------------------------------------------------------------------|-------------------------------------------------------------------------------------------|----------------------------------------------------------------------------------------------------|
|                                                                     |                                                                                           |                                                                                                    |
| ADVERTENCIA: Le rece<br>por la entidad bancaria co<br>correspondan. | rdamos que es obligatorio adjuntar el cert<br>rrespondiente y deberá estar actualizado. I | ificado de titularidad de cuenta bancaria como anexo al presente formulario. Este documento debe ser emitido<br>La falta de este certificado podría ocasionar retrasos en la tramitación o imposibilidad de efectuar los pagos que |
| Titular( <u>*)</u> :                                                | Demandante                                                                                |                                                                                                    |
| NIF <u>(*)</u> :                                                    | N287148.                                                                                  |                                                                                                    |
|                                                                     |                                                                                           |                                                                                                    |

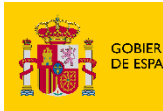

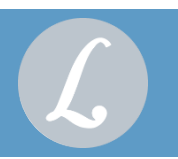

#### Modificaciones en el formulario de Monitorios

#### **1.2.4 Representante procesal**

En el caso de que el **interviniente sea DEMANDANTE será obligatorio informar un representante procesal** y se mostrará el número de colegiado y colegio del mismo.

| Demandante Monitorio , Demandante |                           | 842571406                | • / |
|-----------------------------------|---------------------------|--------------------------|-----|
|                                   |                           |                          |     |
|                                   |                           |                          |     |
|                                   |                           |                          |     |
|                                   |                           |                          |     |
|                                   |                           |                          | K   |
| enresentantes                     |                           |                          |     |
|                                   |                           |                          |     |
| Re                                | presentantes Legal        | 2                        |     |
|                                   | presentantes Legar        |                          |     |
| Abogado REPRESENTANTE PROCESAL    | [1112233] (Ilustre Colegi | o de Abogados de Burgos) |     |
|                                   |                           |                          |     |
|                                   |                           |                          |     |
|                                   |                           |                          |     |
|                                   |                           |                          |     |
|                                   |                           |                          |     |
|                                   |                           |                          |     |
|                                   |                           |                          |     |
|                                   |                           |                          |     |
|                                   |                           |                          |     |

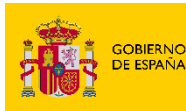

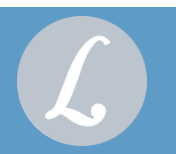

Modificaciones en el formulario de Monitorios

#### 1.3 Generación automática del PDF principal

La aplicación generará el documento PDF principal de manera automática.

>

Se completan los **datos obligatorios del formulario** y se selecciona "Firmar y enviar".

| ANEXOS            | DATOS                                                                                                    |
|-------------------|----------------------------------------------------------------------------------------------------|
| â 🙆 Aoud acta.odf | Catalogacion[']: Documentación representación de las partes sin especificar EQ. Descripcion: max: 100 caracteres                                                                                                    |
|                   | Limplar Formulario Guardar como Plantilla Guardar como Borrador Firmar y Er                                                                                                    |
| > Se mu           | lestra una ventana para visualizar el PDF generado.                                                                                                    |
|                   | Confirmacion Adjunto Principal ×  O IMPORTANTE: revise que los datos son correctos.  Documento Principal                                                                                                    |
|                   | Confirmación Adjunto Principal    Confirmación Adjunto Principal  IMPORTANTE: revise que los datos son correctos.  Documento Principal  Ver Documento  Colegio de Abogados : llustre Colegio de Abogados de Europs (A09059)                                                                                                    |
|                   | Confirmacion Adjunto Principal   Image: Second Second Seco |

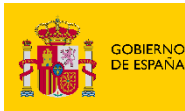

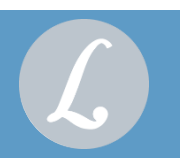

#### Modificaciones en el formulario de Monitorios

- Si se selecciona "Descartar", se muestra el formulario de nuevo para que el usuario pueda modificar los datos que considere.
- Si se selecciona "Firmar y enviar", se realiza el envío del mensaje adjuntando como principal el documento generado y asignándole el tipo documental "DEMANDA".

| ් Su mensaje                                                          | ha sido enviado correctamente                                                  | e. Puede verificar su envío en su buzón, en la carpeta : <u>Acuses de recibo</u>                                                                   |                                                                                     |                                                                                                    |                                                                                                    |
|-----------------------------------------------------------------------|--------------------------------------------------------------------------------|----------------------------------------------------------------------------------------------------|-------------------------------------------------------------------------------------|----------------------------------------------------------------------------------------------------|----------------------------------------------------------------------------------------------------|
|                                                                       |                                                                                |                                                                                                    |                                                                                     |                                                                                                    |                                                                                                    |
| © Ministerio de J                                                     | usticia                                                                        |                                                                                                    | AVISO: Las horas mostradas po                                                       | or LexNET son horas peninsulares (GMT                                                                    | F+01:00)                                                                                                    |
| Politicas de Priva                                                    | cidad                                                                          |                                                                                                    | Accesibilidad                                                                       |                                                                                                    |                                                                                                    |
| de recibo                                                             |                                                                                | K                                                                                                    |                                                                                     |                                                                                                    |                                                                                                    |
|                                                                       |                                                                                |                                                                                                    |                                                                                     |                                                                                                    |                                                                                                    |
|                                                                       |                                                                                |                                                                                                    |                                                                                     |                                                                                                    |                                                                                                    |
| n osto momento tiene i                                                | 1 acuese de recibo de escrito                                                  | an eu carnota Acuece da raciho. Ectos monesias astán pondiantos da acon                                                                            | tación o rochazo por el SGD del órmano d                                            | lactinatoria. Salacciona an la siguiar                                                                   | nto tabla aquallos monsai                                                                                                    |
| n este momento tiene<br>esee descargar                                | 1 acuses de recibo de escrito                                                  | en su carpeta Acuses de recibo. Estos mensajes están pendientes de acep                                                                            | tación o rechazo por el SGP del órgano d                                            | lestinatario. Seleccione en la siguier                                                                   | nte tabla aquellos mensaj                                                                                                    |
| n este momento tiene :<br>esee descargar<br>contrados: 1   Selecciona | 1 acuses de recibo de escrito                                                  | en su carpeta Acuses de recibo. Estos mensajes están pendientes de acep                                                                            | tación o rechazo por el SGP del órgano d                                            | Días visibles de acuses: [100]                                                                           | nte tabla aquellos mensaj                                                                                                    |
| n este momento tiene<br>esee descargar<br>contrados: 1   Selecciona   | 1 acuses de recibo de escrito<br>ndos : 0                                      | en su carpeta Acuses de recibo. Estos mensajes están pendientes de acep                                                                            | tación o rechazo por el SGP del órgano d                                            | lestinatario. Seleccione en la siguier<br>Días vísibles de acuses: 120                                   | nte tabla aquellos mensaj<br>V Mensajes por pág : 50                                                                           |
| n este momento tiene<br>esee descargar<br>contrados: 1   Selecciona   | 1 acuses de recibo de escrito<br>1dos : 0<br>TIPO MENSAJE                      | en su carpeta Acuses de recibo. Estos mensajes están pendientes de acep<br>DESTINATARIO                                                            | tación o rechazo por el SGP del órgano d<br>ASUNTO                                  | Días visibles de acuses: 120<br>Nº EXP. TIPO PROC.                                                       | <ul> <li>▼) Mensajes por pág : [53</li> <li>FECHA ENVÍO</li> </ul>                                                             |
| n este momento tiene<br>esee descargar<br>contrados: 1   Selecciona   | 1 acuses de recibo de escrito<br>1dos : 0<br>TIPO MENSAJE<br>INICIADOR ASUNTO  | en su carpeta Acuses de recibo. Estos mensajes están pendientes de acep<br>DESTINATARIO<br>DECANATO OF REGISTY REPARTO CIVIL de León (2408942000)  | tación o rechazo por el SGP del órgano d<br>ASUNTO<br>Enriquecimiento injustificado | Días visibles de acuses: 120<br>N° EXP. TIPO PROC.                                                       | te tabla aquellos mensaj<br>✓ Mensajes por pág : 50<br>FECHA ENVÍO<br>14/10/2024 10.56.25                                      |
| n este momento tiene<br>esee descargar<br>contrados: 1   Seleccionz   | 1 acuses de recibo de escrito<br>ndos : 0<br>TIPO MENSAJE<br>INICIADOR ASUNTO  | en su carpeta Acuses de recibo. Estos mensajes están pendientes de acep<br>DESTINATARIO<br>DECANATO OFREGISTY REPARTO CIVIL de León (2408942000)   | tación o rechazo por el SGP del órgano d<br>ASUNTO<br>Enriquecimento injustificado  | lestinatario. Seleccione en la siguier<br>Días visibles de acuses: (120<br>Nº EXP. TIPO PROC.            | v Mensajes por pág : 50<br>FECHA ENVÍO<br>14/10/2024 10.56.25                                                                  |
| este momento tiene<br>esee descargar<br>contrados: 1   Selecciona     | 1 acuses de recibo de escrito<br>ndos : 0<br>TIPO MENSAJE<br>INICIADOR ASUNTO  | en su carpeta Acuses de recibo. Estos mensajes están pendientes de acep<br>DESTINATARIO<br>DECANATO OF REGISTY REPARTO CIVIL de León (2408942000)  | tación o rechazo por el SGP del órgano d<br>ASUNTO<br>Enriquecimiento injustificado | estinatario. Seleccione en la siguier<br>Días visibles de acuses. (120<br>Nº EXP. TIPO PROC.             | <ul> <li>The tabla aquellos mensaj</li> <li>Mensajes por pág : 60</li> <li>FECHA ENVÍO</li> <li>14/10/2024 10 56 25</li> </ul> |
| n este momento tiene:<br>esee descargar<br>contrados: 1   Seleccion:  | 1 acuses de recibo de escrito<br>1dos : 0<br>TIPO MENSAJE<br>INICIADOR ASUNTO  | en su carpeta Acuses de recibo. Estos mensajes están pendientes de acep<br>DESTINATARIO<br>DECANATO OF REGIST.Y REPARTO CIVIL de León (2408942000) | tación o rechazo por el SGP del órgano d<br>ASUNTO<br>Enviquecimiento injustificado | estinatario. Seleccione en la siguier<br>Días visibles de acuses: 120<br>Nº EXP. TIPO PROC.              | Mensajes por pág : 50 FECHA ENVÍO 14/10/2024 10.56.25                                                                          |
| n este momento tiene:<br>esee descargar<br>contrados: 1   Selecciona  | 1 acuses de recibo de escrito<br>ados : 0<br>TIPO MEN SAJE<br>INICIADOR ASUNTO | en su carpeta Acuses de recibo. Estos mensajes están pendientes de acep<br>DESTINATARIO<br>DECANATO OF REGISTY REPARTO CIVIL de León (2408942000)  | tación o rechazo por el SGP del órgano d<br>ASUNTO<br>Enriquesimiento injustificado | estinatario. Seleccione en la siguier<br>Días visibles de acuses: 120<br>Nº EXP. TIPO PROC.<br>Eliquetas | Mensajes por pág : 50 FECHA ENVÍO 14/10/2024 10/56/25 Descargar                                                                |
| n este momento tiene:<br>esee descargar<br>contrados: 1   Selecciona  | 1 acuses de recibo de escrito<br>ados : 0<br>TIPO MENSAJE<br>INICIADOR ASUNTO  | en su carpeta Acuses de recibo. Estos mensajes están pendientes de acep<br>DESTINATARIO<br>DECANATO OF REGISTY REPARTO CIVIL de León (2408942000)  | tación o rechazo por el SGP del órgano d<br>ASUNTO<br>Entiquecimiento injuntificado | estinatario. Seleccione en la siguier<br>Días visibles de acuses: 120<br>Nº EXP. TIPO PROC.<br>Etiquetas | Mensajes por pág : 50 FECHA ENVÍO 14/10/2024 10:56:25 Descargar                                                                |
| n este momento tiene:<br>esee descargar                               | 1 acuses de recibo de escrito<br>ados : 0<br>TIPO MENSAJE<br>INICIADOR ASUNTO  | en su carpeta Acuses de recibo. Estos mensajes están pendientes de acep<br>DESTINATARIO<br>DECANATO OF REGISTY REPARTO CIVIL de León (2408942000)  | tación o rechazo por el SGP del órgano d<br>ASUNTO<br>Entiquecimiento injustificado | estinatario. Seleccione en la siguier<br>Días visibles de acuses: 120<br>Nº EXP. TIPO PROC.<br>Etiquetas | Mensajes por pág : 50 FECHA ENVÍO 14/10/2024 10/56/25 Descargar                                                                |
| n este momento tiene:<br>esee descargar<br>contrados: 1   Selecciona  | 1 acuses de recibo de escrito<br>ados : 0<br>TIPO MENSAJE<br>INICIADOR ASUNTO  | en su carpeta Acuses de recibo. Estos mensajes están pendientes de acep<br>DESTINATARIO<br>DECANATO OFREGISTY REPARTO CIVIL de León (2408942000)   | tación o rechazo por el SGP del órgano d<br>ASUNTO<br>Enfouecimiento injustificado  | estinatario. Seleccione en la siguier<br>Días visibles de acuses: 120<br>N° EXP. TIPO PROC.<br>Eliquetas | Mensajes por pág : 50 FECHA ENVÍO 14/10/2024 10 56 25 Descargar                                                                |
| n este momento tisne<br>esee descargar                                | 1 acuses de recibo de escrito<br>Idos : 0<br>TIPO MENSAJE<br>INICIADOR ASUNTO  | en su carpeta Acuses de recibo. Estos mensajes están pendientes de acep<br>DESTINATARIO<br>DECAVATO OFREGISTY REPARTO CIVIL de León (2408942000)   | tación o rechazo por el SGP del órgano d<br>ASUNTO<br>Enriquecimiento injustificado | estinatario. Seleccione en la siguier<br>Días visibles de acuses: 120<br>N° EXP. TIPO PROC.<br>Etiquetas | Mensajes por pág : 50 FECHA ENVÍO 14/10/2024 10:56:25 Descargar                                                                |
| este momento tisne<br>esee descargar                                  | 1 acuses de recibo de escrito<br>Idos : 0<br>TIPO MENSAJE<br>INICIADOR ASUNTO  | en su carpeta Acuses de recibo. Estos mensajes están pendientes de acep<br>DESTINATARIO<br>DECAVATO OFREGISTY REPARTO CIVIL de León (2408942000)   | tación o rechazo por el SGP del órgano d<br>ASUNTO<br>Enriquecimiento injustificado | estinatario. Seleccione en la siguier<br>Días visibles de acuses: 120<br>N° EXP. TIPO PROC.<br>Etiquetas | Mensajes por pág : 50 FECHA ENVÍO 14/10/2024 10:56:25 Descargar                                                                |
| n este momento tiene<br>esee descargar                                | 1 acuses de recibo de escrito<br>Idos : 0<br>TIPO MENSAJE<br>INICIADOR ASUNTO  | en su carpeta Acuses de recibo. Estos mensajes están pendientes de acep<br>DESTINATARIO<br>DECANATO OF REGISTY REPARTO CIVIL de León (2408942000)  | tación o rechazo por el SGP del órgano d<br>ASUNTO<br>Enricuecimiento iniustficado  | estinatario. Seleccione en la siguier<br>Días visibles de acuses: 120<br>N° EXP. TIPO PROC.<br>Etiquetas | te tabla aquellos mensaj<br>✓ Mensajes por pág : 50<br>FECHA ENVÍO<br>14/10/2024 10:56:25<br>Descargar                         |

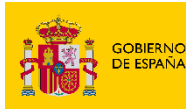

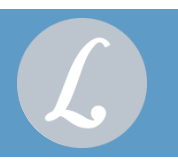

#### Modificaciones en el formulario de Monitorios

El documento principal generado a partir del formulario con tipo documental "DEMANDA".

| Acuses de recibo |                                                                                                    |                                                                                                    |
|------------------|----------------------------------------------------------------------------------------------------|----------------------------------------------------------------------------------------------------|
| TIPO MEN\$AJE:   | Acuse de Iniciador Asunto                                                                                                    |                                                                                                    |
| ASUNTO:          | Enriquecimiento injustificado                                                                                                    | <u>↓</u>                                                                                                    |
| REMITENTE:       | Usuario :                                                                                                    | access abut the page                                                                                                    |
|                  | Colegio de Abogados :                                                                                                    | liustre Colegio de Abogados de Burgos[A09059]                                                                                                    |
| DE STINATARIO S: | Organo :                                                                                                    | DECANATO OF.REGIST.Y REPARTO CIVIL de León , León [2408942000]                                                                                                    |
|                  | Tipo de Órgano :                                                                                                    | JDO. PRIMERA INSTANCIA (CIVIL)                                                                                                    |
|                  | Oficina registro :                                                                                                    | DECANATO OF.REGIST.Y REPARTO CIVIL[2408942000]                                                                                                    |
| FECHA:           | 14/10/2024 - 10:58:25                                                                                                    |                                                                                                    |
| DOCUMENTO 3:     | 20241014104106 Formulario Procedimiento Monitoria e<br>(PRINCIPAL)<br>Catalogacion: DEMANDA     Catalogacion: DEMANDA     (ANCKO)<br>(ANCKO)<br>Catalogacion: DOCUMENTACIÓN REPRESENTACIÓ | E ON DE LAS PARTES SIN ESPECIFICAR                                                                                                    |
| DATOS:           | Materia :                                                                                                    | Enriquecimiento injustificado                                                                                                    |
|                  | Tipo cuantia :                                                                                                    | Determinada                                                                                                    |
|                  | Importe cuantia (EUR):                                                                                                    | 0000                                                                                                    |
|                  | Intervinientes :                                                                                                    | [DTE] Demandante : Monitorio , Demandante ( Número de Identificación Fiscal (NIF) :<br>Trikforos: 865611472 E mail: prosbaĝenueta acom<br>Cuenta bancaria Demandante Monitorio<br>Carretera Carretera Kr. 50 Cotigo: Postal: 2015<br>Mardid, Mardid, España<br>Representantes Procesales : |
|                  | Hechoe:                                                                                                    | hechos                                                                                                    |
|                  | Fundamentos de derecho:                                                                                                    | Fundamentos                                                                                                    |
|                  | Petición:                                                                                                    | Petición                                                                                                    |
|                  | Peticiones complementarias:                                                                                                    | Petición C                                                                                                    |
|                  | Identificador en LexNET :                                                                                                    | 1202410580397712                                                                                                    |
|                  | identificador del mensaje asociado a este Acuse :                                                                                                    | 202410560397712                                                                                                    |

### **2** SERVICIOS WEB

Se registra e informa el motivo de rechazo de oficios enviados por los OOJJ a las AAPP a través de los SW de GEISER.

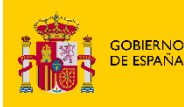

>

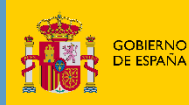

MINISTERIO DE LA PRESIDENCIA, JUSTICIA Y RELACIONES CON LAS CORTES

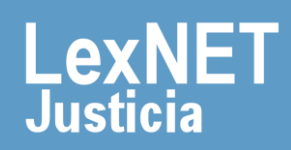